Nota: Los turnos manuales no cumplen con EVV y solo deben usarse cuando el servicio no requiere EVV o hubo un problema al registrar el turno usando la aplicación móvil. Consulte la Guía Rápida de FMS One para obtener instrucciones sobre cómo iniciar sesión en el Portal Evvie.

Complete los siguientes pasos para crear un turno manual en el Portal Evvie.

|   | Pasos                                                                                                    | Cómo Aparece en Pantalla                                                                                                    |
|---|----------------------------------------------------------------------------------------------------|----------------------------------------------------------------------------------------------------|
| 1 | Inicie sesión en el Portal Evvie (a través de una<br>computadora, tableta o dispositivo móvil). Haga<br>clic en el botón <b>View All Shifts</b> para ver todos los<br>turnos.                                                                                                    | View All Shifts<br>1 - View All Shifts Button                                                                                                    |
| 2 | Haga clic en el botón <b>Create New Shift</b> en la parte<br>superior de la pantalla para crear un nuevo turno.                                                                                                    | Listing Shifts<br>Create a new Shift<br>2 - Create New Shift Button                                                                                                    |
| 3 | Complete todos los campos en el formulario de<br>creación de turnos para incluir los campos<br><b>Exception</b> (Excepción) y <b>Reason</b> (Motivo) por los<br>que no se pudo capturar el turno en la aplicación<br>móvil Evvie. Los campos <b>Start Time</b> (hora de<br>entrada), <b>End Time</b> (hora de salida) and <b>Time Zone</b><br>(zona horaria) también son obligatorios.<br>Otros campos que requieren completarse<br>dependen de para quién trabaja y dónde trabaja.<br>Estos detalles son proporcionados por el<br>Proveedor de FMS sobre lo que significa cada<br>campo en este formulario y cuáles deben<br>completarse.<br>Use el campo <b>Comments</b> (Comentarios) en la<br>parte inferior del formulario para explicar por qué<br>el turno se registra manualmente. | Function   Financian   Matancianing model device   Matancianing model device   Model (131/22, 0.00M)   (BMT-05.00 Eastern Time (JB + ) Modely (01/31/22, 12.00PM)   Concenter (02010)   Concenter (02010) |
| 4 | Al completar todos los campos, seleccione la<br>casilla de verificación en la parte inferior del<br>formulario para certificar el turno. Haga clic en el<br>botón <i>Create Shift</i> para crear el turno.<br>El turno ahora está en estado Aprobado<br>( <i>Approved</i> ). Luego, la segunda persona revisa y<br>marca el turno en <b>Lock as Approved</b> (confirmar<br>aprobación) antes de enviarlo a la nómina para su<br>procesamiento.<br>Los turnos manuales también se pueden ajustar y<br>rechazar como cualquier turno que se envíe a<br>través de la aplicación móvil Evvie.                                                                                                    | Comments   Ingo search working property!   I decises under preading of property, that all hours worked and descriptions of work performed contained in the admitted addits, are toward connext, with All towards performed and the any takes or distorate information contained on these addits may be grounds for descriptions and work performed contained in the adjustment of human Services.   Contemport   Contemport   A - Comments Box and Create Shift Button                                                                                                    |

Si tiene preguntas adicionales, consulte el Manual del Usuario de Evvie o comuníquese con su Proveedor de FMS para obtener ayuda.

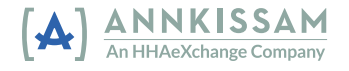